#### VERIFICACIÓN Y OBTENCIÓN DE CONSTANCIAS OBLIGATORIAS

Todo Proveedor Vigente o Potencial de la CDPSF, debe registrar sus datos en la AW, para mantener su condición de Proveedor de la Cámara o para aspirar a serlo. La CDPSF **No realizará Pagos a Proveedores** que no cumplan o tengan regularizados y actualizados estos requisitos.

- 1. <u>Constancia de Inscripción AFIP</u>
- 2. <u>Constancia de Cumplimiento Fiscal API</u>
- 3. Constancia de Inscripción en IIBB API
- 4. Constancia Régimen Simplificado
- 5. <u>Constancia de CBU</u>
- 6. <u>Consulta de Retenciones del Impuesto sobre Ingresos Brutos</u>

| 01       | 24-05-2017 | Ing. Schneider Alejandro | Ing. Echaniz Javier |
|----------|------------|--------------------------|---------------------|
| Revisión | Fecha      | Elaboró                  | Aprobó              |

## 1. Constancia de Inscripción - AFIP

Para llevar adelante esta registración, la AW requiere registrar el número de CUIT y Constancia de inscripción de AFIP. Luego el personal administrativo para validar a dicho Proveedor debe verificar que sea correcto el dato cargado.

Para esto debe ingresar al siguiente link:

CÁMARA DE DIPUTADOS DE LA PROVINCIA DE SANTA FE

https://seti.afip.gob.ar/padron-puc-constancia-internet/ConsultaConstanciaAction.do

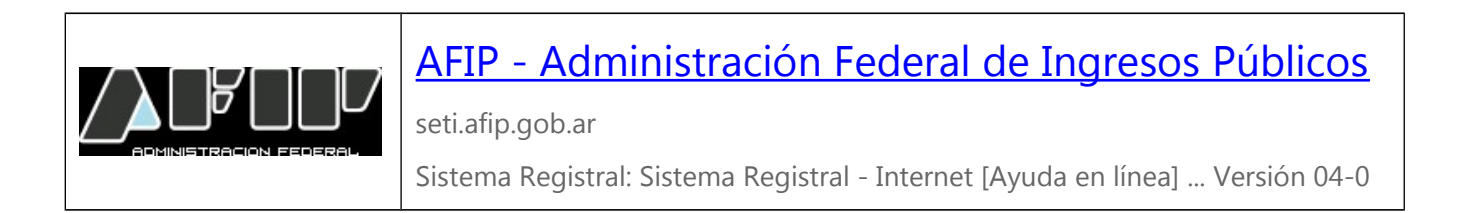

Al hacer clic en el link, se visualiza la siguiente página:

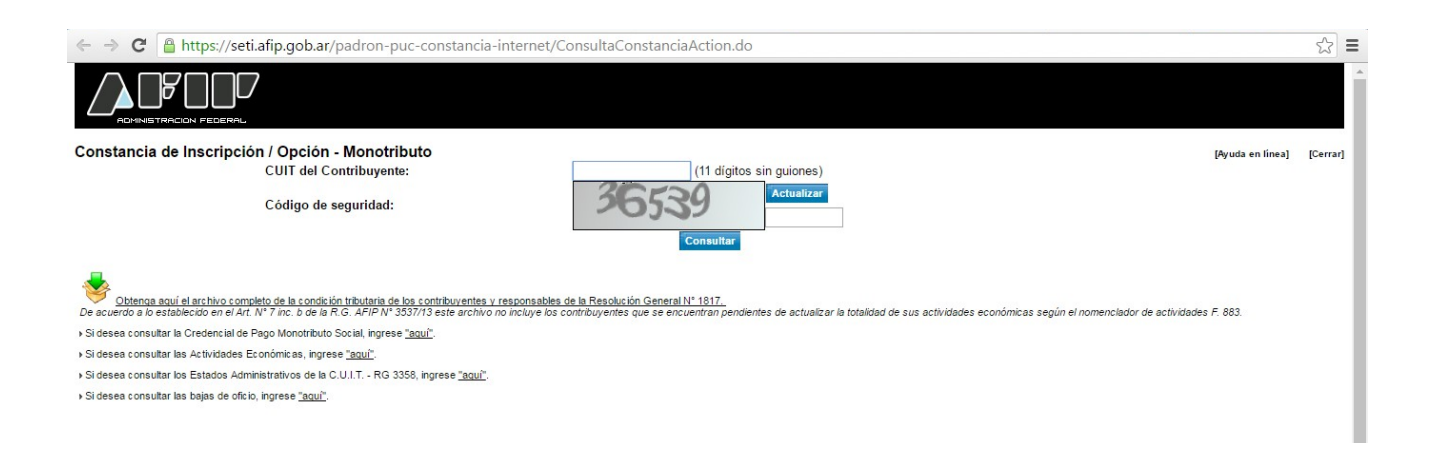

Luego se deben completar los campos de CUIT y Código de Seguridad, y hacer clic en **Consultar**. Esto admite ingresar a la siguiente pantalla, en la cual se debe dar clic en **Imprimir Pantalla** (dentro de ésta, seleccionar la opción formato pdf y una ubicación en el disco de la PC).

| 01       | 24-05-2017 | Ing. Schneider Alejandro | Ing. Echaniz Javier |
|----------|------------|--------------------------|---------------------|
| Revisión | Fecha      | Elaboró                  | Aprobó              |

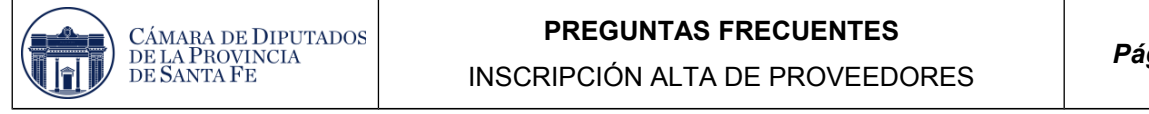

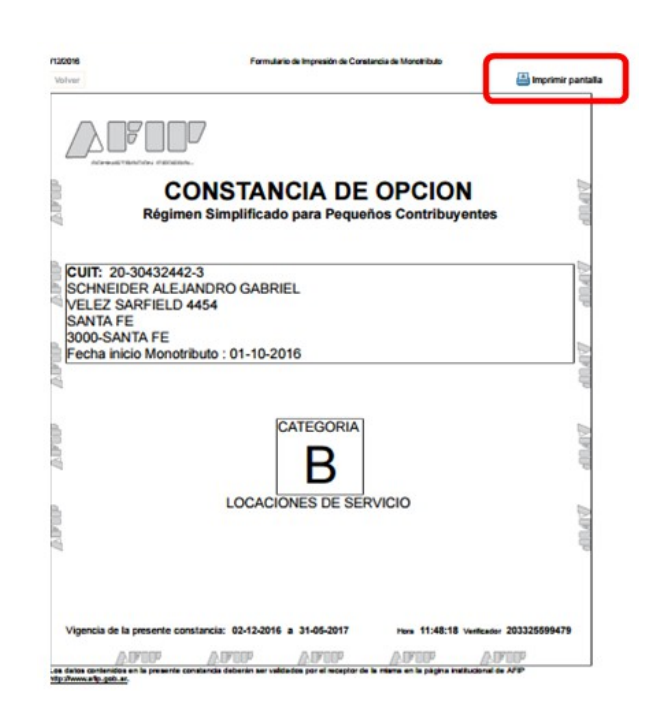

## 2. Constancia de Cumplimiento Fiscal - API

La AW requiere registrar el número de IIBB, especificar si es exento o no, adjuntar Constancia de Inscripción Fiscal y la fecha de vencimiento. Luego el personal administrativo para validar a dicho Proveedor debe verificar que sea correcto el dato cargado.

Para obtener la **Constancia de Cumplimiento Fiscal** se debe en primer lugar vincular el CUIT/CUIL con el N° IIBB, para ello se debe ingresar a la página de la AFIP con el CUIT/CUIL y la clave fiscal.

http://www.afip.gov.ar

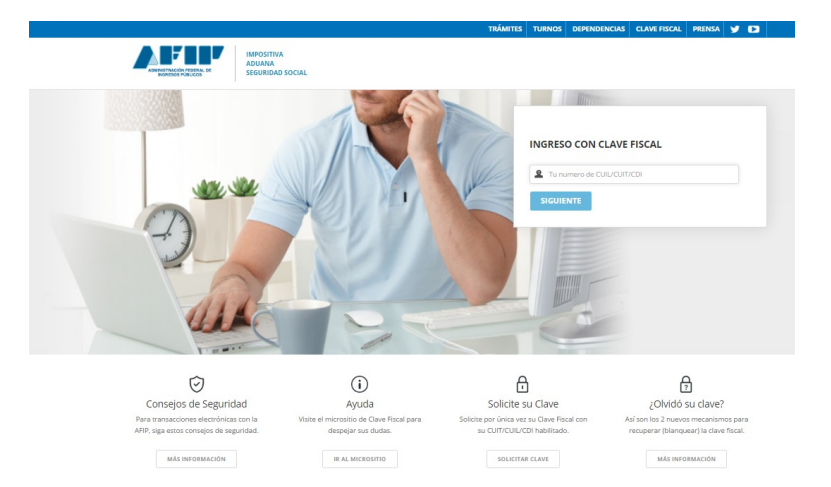

Una vez registrado, se debe seleccionar la opción Administrador de Relaciones de Clave Fiscal, resaltada en la siguiente imagen:

| 01       | 24-05-2017 | Ing. Schneider Alejandro | Ing. Echaniz Javier |
|----------|------------|--------------------------|---------------------|
| Revisión | Fecha      | Elaboró                  | Aprobó              |

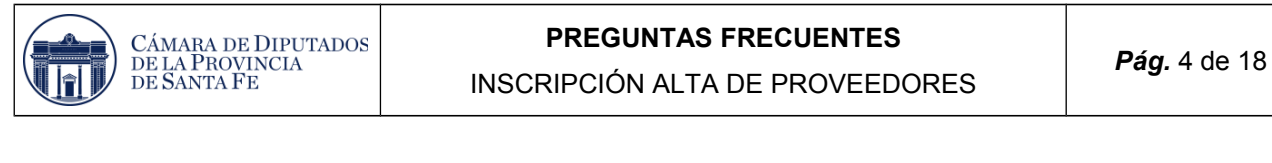

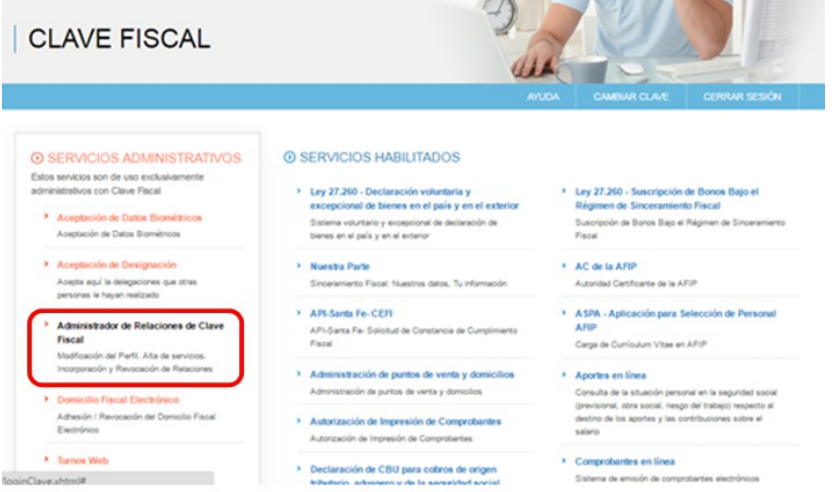

Que direcciona a la siguiente pantalla, en la cual hay que hacer clic en Adherir Servicio.

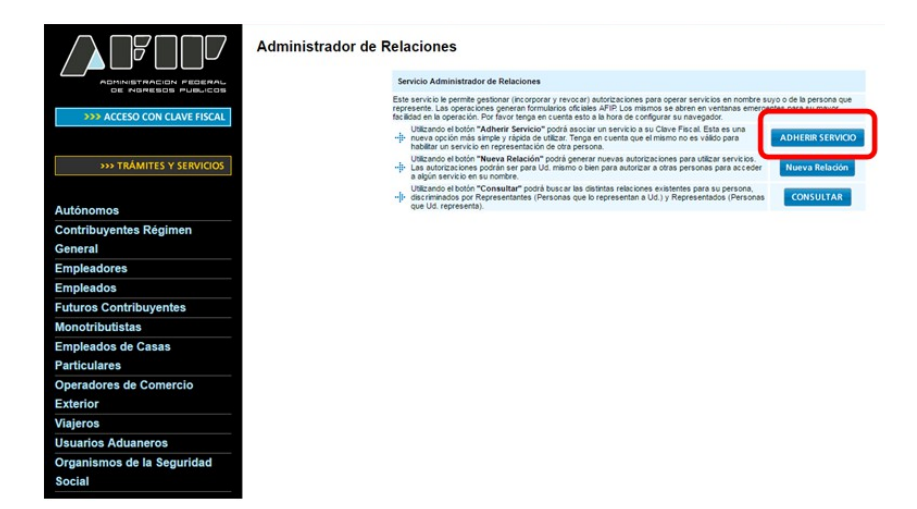

Permite ingresar a la siguiente pantalla, en la cual hay que hacer clic en API.

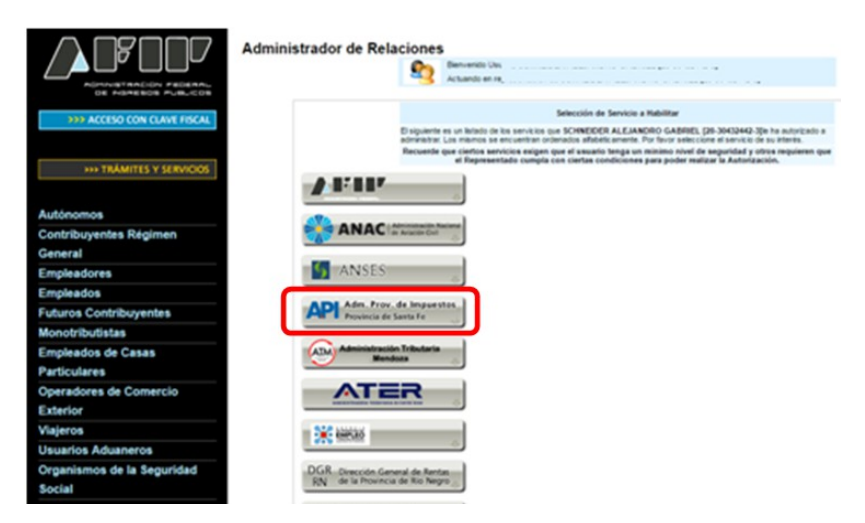

Dentro de las opciones de API, se debe seleccionar Solicitud de Constancia de Cumplimiento Fiscal.

| 01       | 24-05-2017 | Ing. Schneider Alejandro | Ing. Echaniz Javier |
|----------|------------|--------------------------|---------------------|
| Revisión | Fecha      | Elaboró                  | Aprobó              |

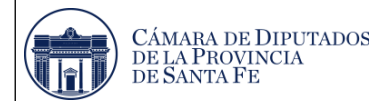

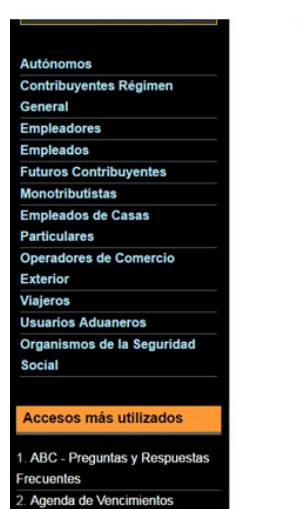

Aplicativos

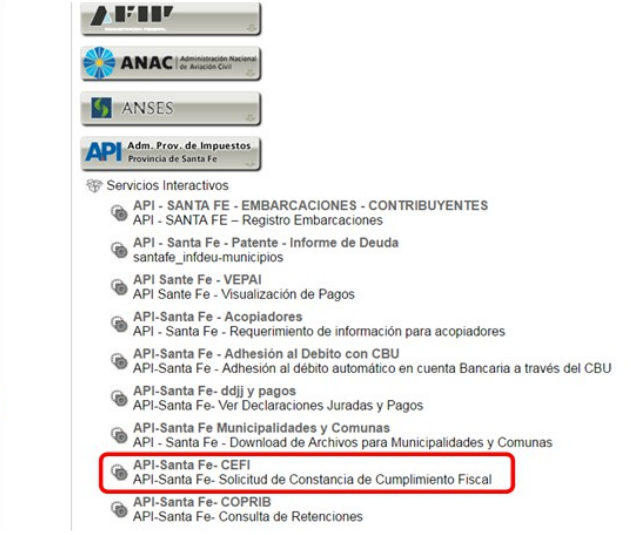

Luego si los datos son correctos, se debe hacer clic en Confirmar.

|                             | Administrador de Rela | iciones<br>Bienver<br>Actuan | nido Usuant<br>do en representativo do mante por metadem de como do do de cerego da como da como do de como do de |
|-----------------------------|-----------------------|------------------------------|----------------------------------------------------------------------------------------------------|
| >>> ACCESO CON CLAVE FISCAL |                       |                              | Incorporar nueva Relación                                                                                         |
|                             |                       | Autorizante (Dador)          | ) sc                                                                                                    |
|                             |                       | Representado                 |                                                                                                    |
| >>> TRAMITES Y SERVICIOS    |                       | Servicio                     | API-Santa Fe- CEFI (Nivel de seguridad mínimo requerido 2) BUSCAR                                                 |
|                             |                       | Representante                | BUSCAR                                                                                                    |
| Autónomos                   |                       |                              |                                                                                                    |
| Contribuyentes Régimen      |                       |                              | CONFIRMAR                                                                                                    |
| General                     |                       |                              |                                                                                                    |
| Empleadores                 |                       |                              |                                                                                                    |
| Empleados                   |                       |                              |                                                                                                    |
| Futuros Contribuyentes      |                       |                              |                                                                                                    |
| Monotributistas             |                       |                              |                                                                                                    |
| Empleados de Casas          |                       |                              |                                                                                                    |
| Particulares                |                       |                              |                                                                                                    |
| Operadores de Comercio      |                       |                              |                                                                                                    |
| Exterior                    |                       |                              |                                                                                                    |
| Viajeros                    |                       |                              |                                                                                                    |
| Usuarios Aduaneros          |                       |                              |                                                                                                    |
| Organismos de la Seguridad  |                       |                              |                                                                                                    |
| Social                      |                       |                              |                                                                                                    |

En el listado de Servicios Habituales, ahora figurará la opción **Solicitud de Cumplimiento Fiscal**, como se aprecia en la siguiente imagen:

| 01       | 24-05-2017 | Ing. Schneider Alejandro | Ing. Echaniz Javier |
|----------|------------|--------------------------|---------------------|
| Revisión | Fecha      | Elaboró                  | Aprobó              |

| CÁMARA DE DIPUTA<br>DE LA PROVINCIA<br>DE SANTA FE                                                                                                    | DOS                                                                                                    | PREGUNTAS FRE<br>INSCRIPCIÓN ALTA DE                                                                                                    | CUENTES<br>PROVEEDORES                                                                                                    | <b>Pág.</b> 6 de 18 |
|----------------------------------------------------------------------------------------------------|----------------------------------------------------------------------------------------------------|----------------------------------------------------------------------------------------------------|----------------------------------------------------------------------------------------------------|---------------------|
| CLAVE FI                                                                                                    | SCAL                                                                                                    |                                                                                                    | UDA CAMBIAR CLAVE CERRAR SESIÓN                                                                                                    |                     |
| SERVICIOS ADA Estos servicios son de uso e administrativos con Clave File     Aceptación de Datos Aceptación de Datos     Aceptación de Datos     Aceptación de Datos | IINISTRATIVOS<br>cuclusivamente<br>ceal<br>Biomètricos<br>mación<br>mes que otras<br>do<br>acciones de Clave<br>Ata de servicios.<br>ción de Relaciones<br>trónico<br>lel Domicilio Fiscal<br>pendencias | SERVICIOS HABILITADOS     Ley 27.260 - Dectaración voluntaria y excepcional de bienes en el país y en el exterior distema voluriaria y excepcional de declaración de declaración de declaración de declaración de declaración de declaración de declaración de declaración de Sentariaria Fe-Sentaria Nuestros datos. Tu información     API-Santa Fe-CEPI API-García Fe-Sentaria de Cumplimiento Fiscal     Administración de puntos de venta y domicillos Administración de Impresión de Comprobantes Autoración de Impresión de Comprobantes     Autoración de Impresión de Comprobantes     Autoración de Impresión de Comprobantes | Ley 27.250 - Suscripción de Bonos Bajo el<br>Régimen de Sinceramiento Fiscal<br>Suscripción de Bonos Bajo el Régimen de Sinceramiento<br>Fiscal     Activitad Centificante de la AFIP<br>Autoridad Centificante de la AFIP     Aprica Consulta de Cardio de Personal<br>AFIP<br>Carga de Curriculum Vitae en AFIP     Aportes en línea<br>Consulta de la situación parsonal en la seguridad social<br>(previsional, des social, riesgo del trabajo) respecto al<br>destino de los aportes y las contribuciones sobre el<br>salario     Comprobantes en línea<br>Sistema de emisión de comprobantes electrónicos |                     |

Para obtener la Constancia del Cumplimiento Fiscal, luego de realizar todos los pasos anteriores, se debe ingresar al siguiente link:

https://www.santafe.gob.ar/e-ae-cons-cefi/

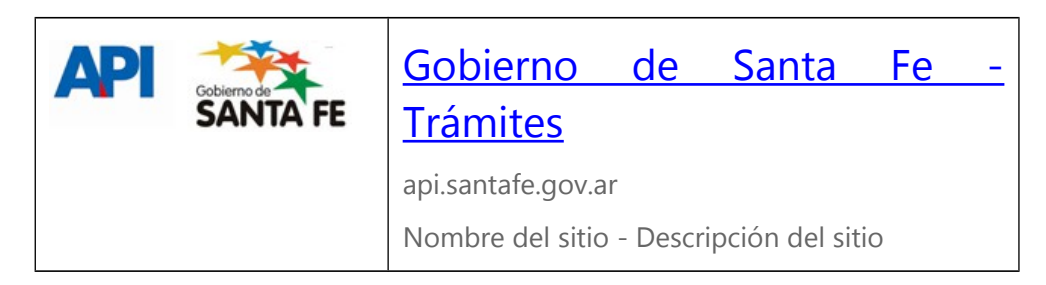

Al hacer clic en el link, se accede a la siguiente página:

| SANTAFE                                                                                                    | Mernes 25 de Noviembre de 2016   🖾 Contacto                                                                                                    |
|----------------------------------------------------------------------------------------------------|----------------------------------------------------------------------------------------------------|
|                                                                                                    | www.santafe.gob.ar                                                                                                    |
| Impuesto sobre los Ingresos Brutos<br>Constancia de Cumplimiento Fiscal - Consulta                           | Tu opinión<br>nos interesa<br>Ayudanos a mejorar.<br>Contactanos                                                                                                    |
| Administración Provincial de Impuestos - Secretaria de Ingreses Públicos - Ministerio de Economia            | Ayuda     Ayuda     A |
| GOBIERNO DE SAVITA FE 3 de Folveuro 2049 [S0000CEE] Savita Fe<br>Sectiono 54 + 342 4500001 4500100   4000100 | © 2013 - Todos los derechos reservados.<br>Terminos y condiciones                                                                                                    |

| 01       | 24-05-2017 | Ing. Schneider Alejandro | Ing. Echaniz Javier |
|----------|------------|--------------------------|---------------------|
| Revisión | Fecha      | Elaboró                  | Aprobó              |

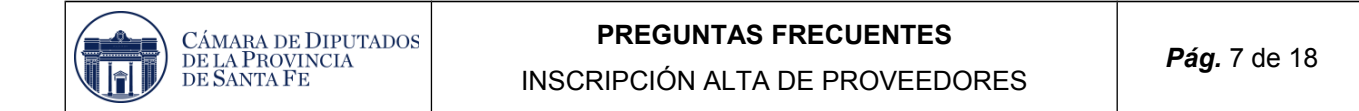

Luego se debe completar los campos de CUIT y Nro. De Inscripción, y dar clic en **continuar**, se debe descargar en nuestra PC dicho comprobante a través de la opción **Imprimir Informe**.

| Impuesto sobre los Ingresos E<br>Constancia de Cumplimiento I | Brutos<br>Fiscal - Consulta            |                                 |                   | Tu opinión<br>nos interesa<br>Ayudanos a mejorar.<br>Contactanos |
|---------------------------------------------------------------|----------------------------------------|---------------------------------|-------------------|------------------------------------------------------------------|
| Administración Provincial de Impuestos - Secretari            | a de Ingresos Públicos - Ministerio d  | le Economía                     |                   |                                                                  |
|                                                               |                                        |                                 |                   |                                                                  |
|                                                               |                                        |                                 |                   |                                                                  |
| Constancias de Cumplimiento f                                 | fiscal emitidas para la cuit: 20-30432 | 442-3 Nro.de Inscripción: 011-1 | 81236-5           |                                                                  |
| Fecha de Emisión Nro.Constancia<br>07/11/2016                 | Trámite Vigente hasta                  | Razón Social                    | Estado<br>Vigente |                                                                  |
| Volver Imprimir Informe                                       |                                        |                                 |                   |                                                                  |

## 3. Constancia de Inscripción en IIBB - API

La AW requiere registrar el número de IIBB, luego el personal administrativo para validar a dicho Proveedor debe verificar que sea correcto el dato cargado. Para esto debe ingresar al siguiente link y contractar la información:

https://www.santafe.gob.ar/e-ibci/

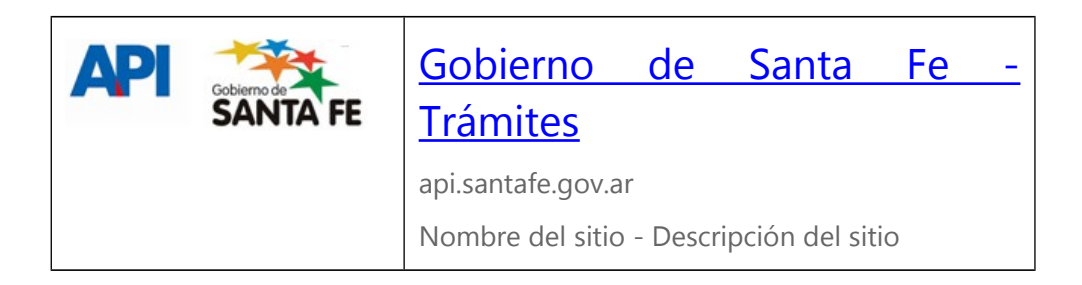

Al hacer clic en el link, se ingresa a la siguiente página:

| SANTAFE                                                                                           | TRÁMITES                                                                        |
|---------------------------------------------------------------------------------------------------|---------------------------------------------------------------------------------|
|                                                                                                   | www.santafe.gob.ar                                                              |
| Impuesto sobre los Ingresos Brutos  /<br>Constancia de Inscripción                                | Tu opinión<br>nos interesa<br>Ayudanos a mejorar.<br>Contactanos                |
| Administración Provincial de Impuestos - Secretaría de Ingresos Públicos - Ministerio de Economía |                                                                                 |
| Solicitud de constancia de inscripción<br>Seleccione el Impuesto                                  | Ayuda<br>Seleccione el Impuesto<br>sobre el que desea obtener<br>la Constancia. |
| Ingresos Brutos<br>Agences de Necención y Percepción<br>Salir                                     |                                                                                 |

En esta, se debe seleccionar la opción Ingresos Brutos, con lo cual se ingresa a la siguiente página:

| 01       | 24-05-2017 | Ing. Schneider Alejandro | Ing. Echaniz Javier |
|----------|------------|--------------------------|---------------------|
| Revisión | Fecha      | Elaboró                  | Aprobó              |

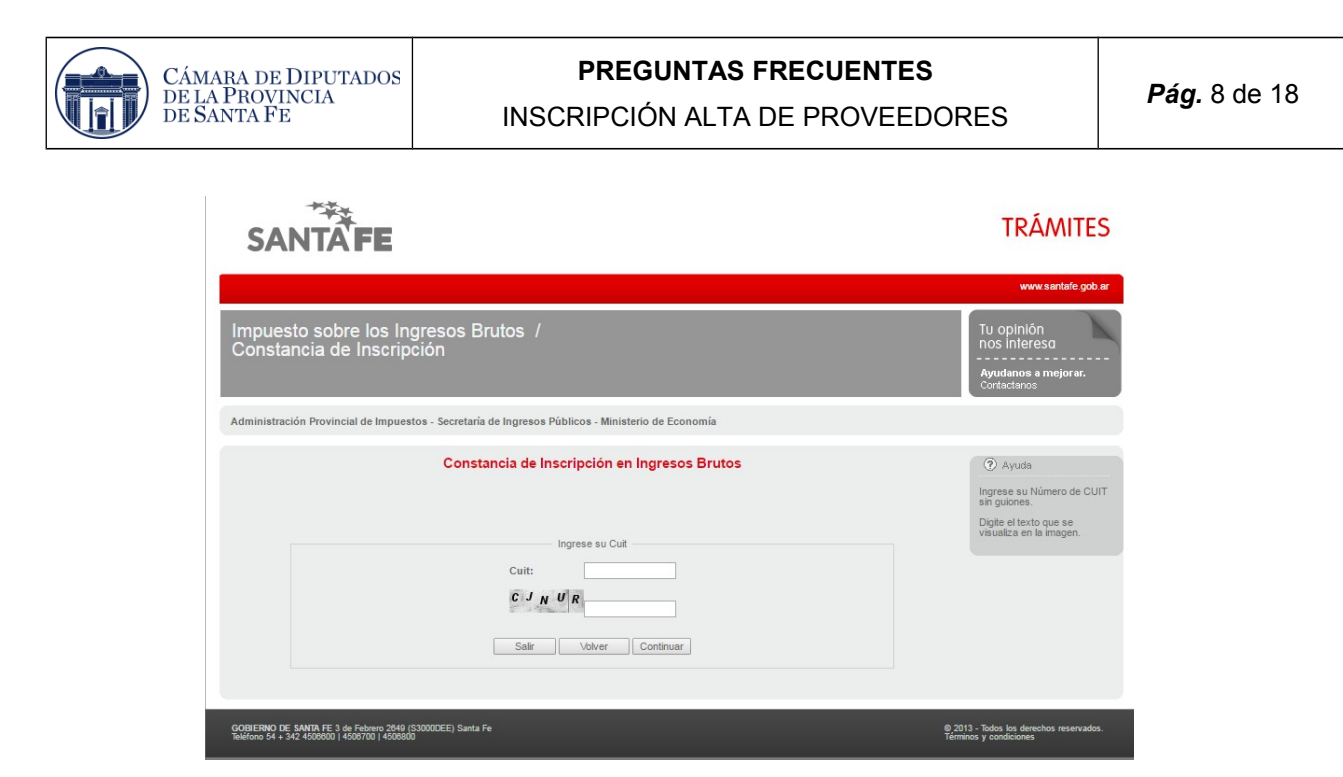

Luego se debe completar el campo de CUIT y verificar con la información registrada en la AW (comprobar que el estado sea **Vigente**).

# 4. Constancia Régimen Simplificado

Para obtener la **Constancia de Régimen Simplificado** se debe en ingresar a la página de la AFIP con el CUIT/CUIL y la clave fiscal.

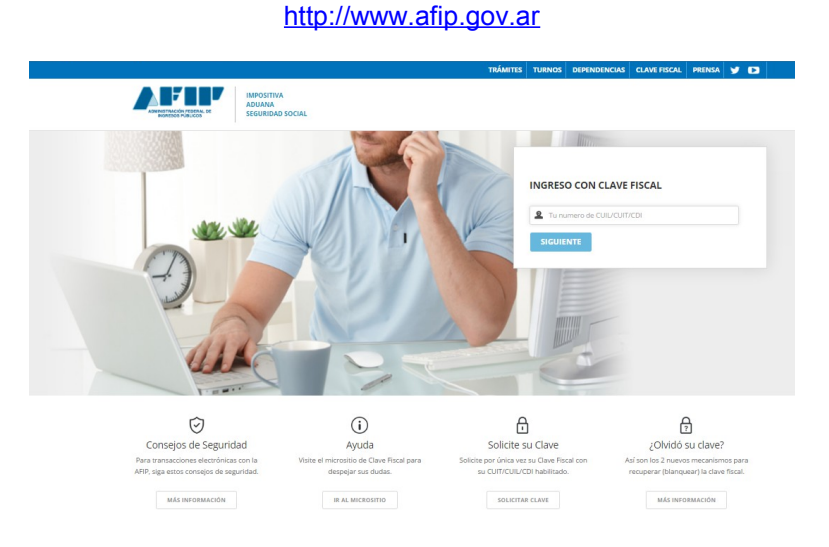

Una vez registrado, se debe seleccionar la opción Administrador de Relaciones de Clave Fiscal, resaltada en la siguiente imagen:

| 01       | 24-05-2017 | Ing. Schneider Alejandro | Ing. Echaniz Javier |
|----------|------------|--------------------------|---------------------|
| Revisión | Fecha      | Elaboró                  | Aprobó              |

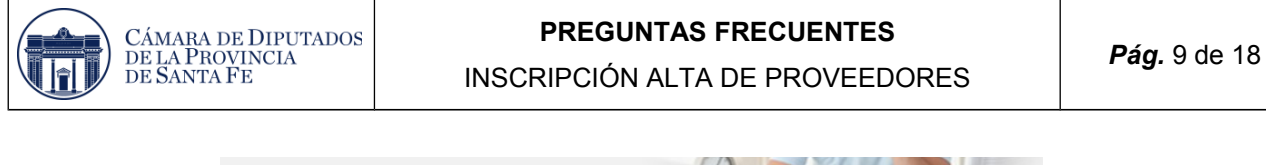

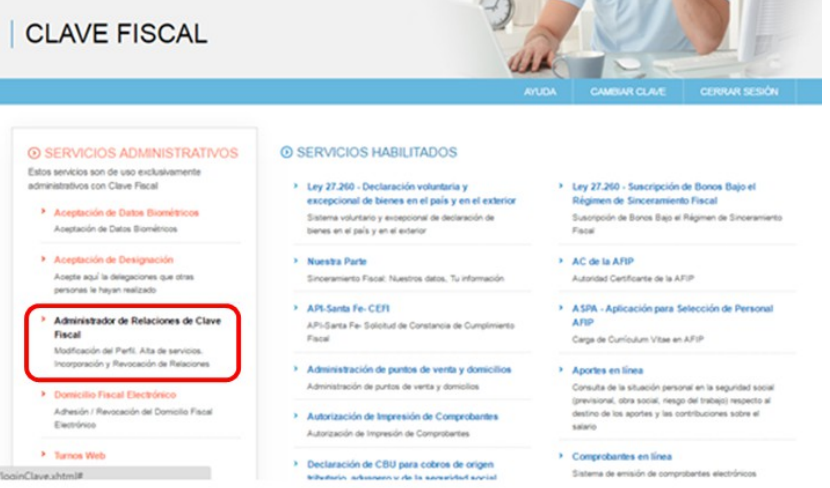

Que direcciona a la siguiente pantalla, en la cual hay que hacer clic en Adherir Servicio.

|                             | Administrador de Relaciones                                                                                                    |
|-----------------------------|----------------------------------------------------------------------------------------------------|
| ADMINISTRACION PEDERAL      | Servicio Administrador de Relaciones                                                                                                    |
| >>> ACCESO CON CLAVE FISCAL | Este servicio le permite gestionar (incorporar y revocar) autorizaciones para operar servicios en nombre suyo o de la persona que<br>represente. Las operaciones generan formularios dicisies APPL cos mismos se abrer en ventinas emergencias para au mauno<br>facilitad en la caracita for per diversa en cuente acto a la hora de configurar su naveador. |
|                             | Utilizando el botón "Adherir Servicio" podrá asociar un servicio a su Clave Fiscal. Esta es una<br>-lis nueva opción más single y rápida de utilizar. Tenga en cuenta que el mismo no es válido para<br>habitar un servicio en regresentación de otra persona.                                                                                               |
| >>> TRÁMITES Y SERVICIOS    | Utilizando el botón "Nueva Relación" podrá generar nuevas autorizaciones para utilizar servicios.<br>                                                                                                    |
| Autónomos                   | Utilizando el boldo "Conseutar" podrá buscar las distintas relaciones existentes para su persona,<br>-ljo discriminados por Representantes (Personas que lo representan a Ud.) y Representados (Personas<br>que Us representa).                                                                                                    |
| Contribuyentes Régimen      |                                                                                                    |
| General                     |                                                                                                    |
| Empleadores                 |                                                                                                    |
| Empleados                   |                                                                                                    |
| Futuros Contribuyentes      |                                                                                                    |
| Monotributistas             |                                                                                                    |
| Empleados de Casas          |                                                                                                    |
| Particulares                |                                                                                                    |
| Operadores de Comercio      |                                                                                                    |
| Exterior                    |                                                                                                    |
| Viajeros                    |                                                                                                    |
| Usuarios Aduaneros          |                                                                                                    |
| Organismos de la Seguridad  |                                                                                                    |
| Social                      |                                                                                                    |

Esto permite ingresar a la siguiente pantalla, en la cual hay que hacer clic en API.

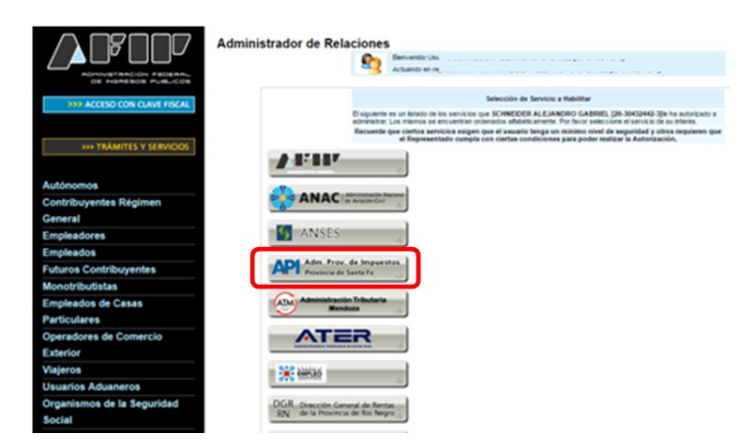

Dentro de las opciones de API, se debe seleccionar Régimen Simplificado – Ingresos Brutos.

| 01       | 24-05-2017 | Ing. Schneider Alejandro | Ing. Echaniz Javier |
|----------|------------|--------------------------|---------------------|
| Revisión | Fecha      | Elaboró                  | Aprobó              |

| CÁMARA DE DIPUTADOS<br>DE LA PROVINCIA<br>DE SANTA FE                                                                                  | PREGUNTAS FRECUENTES<br>INSCRIPCIÓN ALTA DE PROVEEDORES                                                                                                    | <b>Pág.</b> 10 de 18      |
|----------------------------------------------------------------------------------------------------|----------------------------------------------------------------------------------------------------|---------------------------|
| 13. Reclamos y Sugerencias Otros accesos importantes 1. Autoridades                                                                    | <ul> <li>API-Santa Fe-Liquidación de Deuda (Impuestos de Autoliquidación)</li> <li>API-Santa Fe-LD-Escribanos</li> <li>API-Santa Fe-Liquidación de Deuda Impuesto Inmobiliario para Escribanos</li> <li>API-Santa Fe-LDRT</li> <li>API-Santa Fe-Regularización Tributaria (Impuestos de Autoliquidación)</li> <li>API-Santa Fe-Multas comercio</li> <li>API-Santa Fe-Multas comercio y Servicios</li> </ul>                                                           |                           |
| Compras     Credencial Virtual     Curriculum Vitae     Enlaces de Interés     Estadísticas     T. Excombatientes de Malvinas     AEIP | <ul> <li>API-Santa Fe- Padrón Web Contribuyentes Locales</li> <li>Trámites (altas, modificaciones, ceses) para contribuyentes locales de Ing. Brutos, Agente retención/percepción de Ing. Brutos y Sellos</li> <li>API-Santa Fe- PREDEJU<br/>API-Santa Fe- Resentación DJ Anual</li> <li>API-Santa Fe- Régimen Simplificado - Gestión de Saldos a Favor</li> <li>Aplicación para reclamo de saldos a favor y retenciones, destinado a los contribuyentes a</li> </ul> | s de<br>adheridos Régimen |
| 8. Guía Paso a Paso<br>9. Micrositios<br>9. Anortes en línea                                                                           | API-Santa Fe- Régimen Simplificado – Ingresos Brutos<br>Permite la adhesión de los pequeños contribuyentes de l Brutos de la Pcia de Santa Fe,<br>condiciones establecidas por Ley 13617.                                                                                                    | que cumplan con las       |
| 11. ¿Recibió una comunicación<br>AFIP?<br>12. Validez de Comprobante                                                                   | <ul> <li>API-Santa Fe-Reimpadronamiento de Contribuyentes de Interés Fiscal<br/>API-Santa Fe-Reimpadronamiento de Contribuyentes de Interés Fiscal<br/>API-Santa Fe-Régimen Especial de Anticipos del Impuesto sobre los Ingresos Brutos – O<br/>SUBPRODUCTOS</li> <li>API-Santa Fe-RIFI<br/>API-Santa Fe-Consulta Riesgo Fiscal</li> <li>API-Santa Fe-Sistema de Agentes de Retención Escribanos.</li> </ul>                                                         | CARNES Y                  |

API-Santa Fe- Solicitud de trámites- Cese total de actividades (Impuestos Autoliquidación – Contribuyentes)

Al hacer clic en el enlace indicado, se ingresa a la siguiente pantalla:

| >>>> ACCESO CON CLAVE FISCAL       Incorporar nueva Relación         Autorizante (Dador)       Autorizante (Dador)         Representado       Representado         Servicio       API-Santa Fe- Régimen Simplificado – Ingresos Brutos (Nivel de seguridad minimo requerido 3)         Autónomos       Representante         Contribuyentes Régimen       CONFIRMAR |                          | Administrador de Relacio | ONES<br>Bienvenido Usua<br>Actuando en rep | ario SCHNEIDER ALEJANDRO GABRIEL [20-30432442-3]<br>oresentación de SCHNEIDER ALEJANDRO GABRIEL [20-304324- | 42-3]  |
|----------------------------------------------------------------------------------------------------|--------------------------|--------------------------|--------------------------------------------|----------------------------------------------------------------------------------------------------|--------|
| Autorizante (Dador)     Representado       >>> TRÁMITES Y SERVICIOS     Representado       Servicio     API-Santa Fe- Régimen Simplificado – Ingresos Brutos (Nivel de seguridad minimo requerido 3)       Autónomos     Representante       Contribuyentes Régimen     CONFIRMAR                                                                                   | ACCESO CON CLAVE EISCAL  |                          |                                            | Incorporar nueva Relación                                                                                   |        |
| Representado     API-Santa Fe- Régimen Simplificado – Ingresos Brutos (Nivel de seguridad minimo requerido 3)     BUSCAR       Autónomos     Representante     [Clave Fiscal Nivel 3]     BUSCAR       Contribuyentes Régimen     CONFIRMAR     CONFIRMAR                                                                                                    |                          | Auto                     | utorizante (Dador)                         |                                                                                                    |        |
| >>> TRÁMITES Y SERVICIOS     Servicio     API-Santa Fe- Régimen Simplificado – Ingresos Brutos (Nivel de seguridad mínimo requerido 3)     BUSCAR       Autónomos     Representante     [Clave Fiscal Nivel 3]     BUSCAR       Contribuyentes Régimen     CONFIRMAR     CONFIRMAR                                                                                  |                          | Rep                      | epresentado                                |                                                                                                    |        |
| Autónomos [Clave Fiscal Nivel 3] BUSCAR<br>Contribuyentes Régimen                                                                                                    | >>> TRÁMITES Y SERVICIOS | Ser                      | ervicio                                    | API-Santa Fe-Régimen Simplificado – Ingresos Brutos (Nivel de<br>seguridad mínimo requerido 3)              | BUSCAR |
| Contribuyentes Régimen Confirman                                                                                                    | Autónomos                | Rep                      | epresentante                               | [Clave Fiscal Nivel 3]                                                                                      | BUSCAR |
|                                                                                                    | Contribuyentes Régimen   |                          |                                            | CONFIRMAR                                                                                                   |        |
| General                                                                                                    | General                  |                          |                                            |                                                                                                    |        |

Se debe **Confirmar** la adhesión API-Santa Fe- Régimen Simplificado – Ingresos Brutos, la misma admite la adhesión a dicho régimen de los pequeños contribuyentes de Ingresos Brutos de la Provincia de Santa Fe, que cumplan con las condiciones establecidas por Ley 13617.

Una vez confirmada su adhesión a este servicio con clave fiscal, se debe salir de la página de AFIP. En este momento, se está en condiciones de utilizar la aplicación de API con clave fiscal para poder adherirse como contribuyente al régimen simplificado, para esto se debe ingresar al siguiente link:

.https://www.santafe.gob.ar/e-ibsaf/recursos/\_seg/afipIngreso/index.php? action=Ingreso&sistema=santafe\_ibsaf

Esta acción, permite ingresar a la siguiente pantalla:

| 01       | 24-05-2017 | Ing. Schneider Alejandro | Ing. Echaniz Javier |
|----------|------------|--------------------------|---------------------|
| Revisión | Fecha      | Elaboró                  | Aprobó              |

| SANTĂFE                                                                                                    | Contacto      |
|----------------------------------------------------------------------------------------------------|---------------|
| AUTENTICACIÓN CON CLAVE FISCAL AFIP<br>Administración Provincial de Impuestos - Secretaria de Ingresos Públicos - Ministerio de Economía |               |
|                                                                                                    | Ayuda   Salir |
| Trámite habilitado para usuarios con clave fiscal                                                                                        |               |
| Aclaración: Señor usuario, para poder realizar este trámite es necesario realizar la autenticación de la clave fiscal AFIP.              |               |
| Para verificar su clave fiscal será dirigido al sitio web de la AFIP: Clic aquí                                                          |               |
|                                                                                                    | lr arriba     |

Al hacer clic en la imagen, se redirecciona a la siguiente pantalla:

| SANTA FE                                                                                                    | 000                      |
|----------------------------------------------------------------------------------------------------|--------------------------|
| RÉGIMEN SIMPLIFICADO - IMPUESTO SOBRE LOS INGRESOS BRUTOS<br>Administración Provincial de Impuestos - Secretaría de Ingresos Públicos - Ministerio de Economía |                          |
|                                                                                                    | Ayuda   Contacto   Salir |
| Seleccione CUIT:                                                                                                    |                          |
| CUT:                                                                                                    |                          |
|                                                                                                    | Ir arriba                |

Seleccione la CUIT que quiere adherir al régimen y presione el botón **Continuar**. El sistema detectará si esa CUIT está en condiciones de realizarlo (por su categoría impositiva y por su cumplimiento fiscal). Luego el sistema mostrará los Datos del Contribuyente de la CUIT ingresada:

| SANTAFE                                                                                                    |                                                                                                    | 000                      |
|----------------------------------------------------------------------------------------------------|----------------------------------------------------------------------------------------------------|--------------------------|
| RÉGIMEN SIMPLIFICADO - IMPUESTO SOBRE LOS INC<br>Administración Provincial de Impuestos - Secretaría de Impresos Públicos - Ministerio de Economía                              | GRESOS BRUTOS                                                                                       |                          |
|                                                                                                    |                                                                                                    | Ayuda   Contacto   Salir |
| Datos                                                                                                    | del contribuyente                                                                                   |                          |
| CUIT:<br>Identificación:<br>Domicilio Fiscal:<br>Naturaleza Juridica: Unipersonal<br>Actividades obrantes en nuestros registros:<br>7290000 - ACTIVIDADES DE INFORMATICA N.C.P. | Fecha de Inicio actividades: 28/09/2010<br>Localidad: SANTA FE (3000-000)<br>Cantidad de SOCIOS : 0 |                          |
| Nota: Actividades tomadas desde padrones de API-Osiris.                                                                                                    |                                                                                                    |                          |
| Орсіо                                                                                                    | nes disponibles                                                                                     |                          |
| ADHESIÓN AL RÉGIMEN SIMPLIFICADO                                                                                                    |                                                                                                    |                          |
| Salt                                                                                                    | ir Volver                                                                                           |                          |

De las opciones disponibles, se debe seleccionar el botón Ingresar.

| 01       | 24-05-2017 | Ing. Schneider Alejandro | Ing. Echaniz Javier |
|----------|------------|--------------------------|---------------------|
| Revisión | Fecha      | Elaboró                  | Aprobó              |

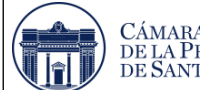

| -                                                                       |                                                                                                    |                                                                                                    |
|-------------------------------------------------------------------------|----------------------------------------------------------------------------------------------------|----------------------------------------------------------------------------------------------------|
|                                                                         |                                                                                                    | Ayuda [Lontacto ] Sat                                                                               |
|                                                                         | Datos o                                                                                                    | del contribuyente                                                                                   |
| CUIT:<br>Identifica<br>Domicilio<br>Netroale:<br>Actividad<br>7290000 - | ción:<br>Fiscal:<br>a Juridica: Unipersonal<br>es obrantes en nuestros registros:<br>ACTIVIDADES DE INFORMATICA N.C.P. | Fecha de Inicio actividades: 28/09/2010<br>Locatidad: SANTA FE (3000-000)<br>Cantidad de SOCIOS : 0 |
| O Nota: Actividades tomadas de                                          | sde padrones de API-Osiris.                                                                                            |                                                                                                    |
|                                                                         |                                                                                                    |                                                                                                    |
|                                                                         | Dato                                                                                                    | s de contacto                                                                                       |
| -                                                                       | Detu                                                                                                    |                                                                                                    |
| O Ayuda: (*) Es dato obligatorio<br>0000000.                            | Debe declarar obligatoriamente al menos uno de lo                                                                      | is teléfonos solicitados. Debe ingresar característica y número con el siguiente formato: 00000     |
| ELÉFONO FILO (*)                                                        | ΤΕΙΔΈΓΟΝΟ ΜΟΎΙΙ. (*)                                                                                                   |                                                                                                    |
| 00000 000000                                                            | 00000 000000                                                                                                    |                                                                                                    |
| CORRED ELECTRÓNICO (*)                                                  |                                                                                                    |                                                                                                    |
|                                                                         |                                                                                                    | tses d/8 a Tuesda                                                                                   |
|                                                                         |                                                                                                    | มหละเบงา ในเสนต                                                                                     |
| O Ayuda: Ingresos Brutos Anual                                          | es (\$): Corresponde a los Ingresos gravados, no grav                                                                  | rados, exentos y sujetos a tasa 0.                                                                  |
| FECHA DE ADHESIÓN                                                       |                                                                                                    |                                                                                                    |
| 09/02/2017                                                              |                                                                                                    |                                                                                                    |
| PERÍODO INICIO DE VIGENCIA                                              |                                                                                                    |                                                                                                    |
| 2017/02                                                                 |                                                                                                    |                                                                                                    |
| NGRESOS BRUTOS ANUALES (S)                                              |                                                                                                    |                                                                                                    |
| NGRESOS GRAVADOS (S)                                                    |                                                                                                    |                                                                                                    |
|                                                                         |                                                                                                    |                                                                                                    |
|                                                                         |                                                                                                    |                                                                                                    |

Se debe completar los datos de contacto (al menos un teléfono y la cuenta de mail). En el mismo formulario debe ingresar la Declaración Jurada ingresando el monto anual de los Ingresos Brutos del año anterior al vigente. Luego, **Confirmar** los datos ingresados. El sistema mostrará la confirmación de la adhesión, con los datos de lo declarado y la determinación del impuesto según el encuadre en la categoría correspondiente.

| SANTAFE            |                                                                                                    | 000                      |
|--------------------|----------------------------------------------------------------------------------------------------|--------------------------|
| Administración Pro | ovincial de Impuestos - Secretaría de Ingresos Públicos - Ministerio de Economía                                                                                                    |                          |
|                    |                                                                                                    | Ayuda   Contacto   Salir |
|                    | ADHESIÓN AL RÉGIMEN ACEPTADA                                                                                                    |                          |
|                    | CUIT: Fecha de Inicio actividades: 28/09/2010 Domicilio Fiscal: Localidad: SANTA FE (3000-000) Naturaleza Jurídica: Unipersonal Actividades obrantes en nuestros registros: 7200000 - Actividade de informática n.c.p. |                          |
| O Nota: Activ      | vidades tomadas desde padrones de API-Dsiris.                                                                                                    |                          |
|                    | Datos Declarados                                                                                                    |                          |
|                    | Email: csllis@gmail.com<br>Teléfono Fija: 00342 044444<br>Teléfono Movii:<br>Fecha Adhesión: 07/02/2017<br>Período Inicio de Vigencia: 2017/02<br>Ingresos Britos Anueles: 525000,00<br>Ingresos Gravados: 525000,00   |                          |
|                    | Determinación del impuesto                                                                                                    |                          |
|                    | Corresponde encuadre en la Categoría I: \$150.00 mensual                                                                                                    |                          |
|                    | VOLVER IMPRIMIR CONSTANCIA IMPRIMIR BOLETAS                                                                                                    |                          |

Luego al hacer clic en Imprimir Constancia, se obtiene la misma:

| 01       | 24-05-2017 | Ing. Schneider Alejandro | Ing. Echaniz Javier |
|----------|------------|--------------------------|---------------------|
| Revisión | Fecha      | Elaboró                  | Aprobó              |

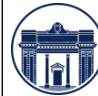

INSCRIPCIÓN ALTA DE PROVEEDORES

| Dán                                                                                                    | iman Simplificado                                                                                                    |
|----------------------------------------------------------------------------------------------------|----------------------------------------------------------------------------------------------------|
| Impuesto s                                                                                                    | obre los Ingresos Brutos                                                                                                    |
| CUIT: 30-70798339-2                                                                                                    |                                                                                                    |
| Nº Inscripción: 011-112867-1                                                                                                    |                                                                                                    |
| Nombre y Apellido / Razón Social: GO                                                                                                    | MEZ MARIA C.Y CLAUDIA B.                                                                                                    |
| Domicilio: BALCARCE 2545                                                                                                    |                                                                                                    |
| Localidad: 3016-005 - SANTO TOME                                                                                                    | E Provincia: Santa Fe                                                                                                    |
| Fecha Inicio Actividades: 01/06/2002                                                                                                    |                                                                                                    |
| Fecha Adhesión al Régimen Simplificar                                                                                                    | do: 08/02/2017                                                                                                    |
|                                                                                                    | Ш                                                                                                    |
| uctividad/es:<br>532000 - SERVICIOS SOCIALES SIN AL                                                                                                    | OJAMIENTO                                                                                                    |
| uctividad/es:<br>532000 - SERVICIOS SOCIALES SIN AL<br>Contribuyente excluido del Sistema de Re                                                                                        | OJAMIENTO                                                                                                    |
| ctividad/es:<br>532000 - SERVICIOS SOCIALES SIN AL<br>Contribuyente excluido del Sistema de Re<br>del Régimen de Retenciones y Percepci                                                | .OJAMIENTO<br>caudación y Control de Acreditaciones Bancarias (SIRCREB)<br>ones del Impuesto sobre los Ingresos Brutos - Resolución                          |
| ictividad/es:<br>532000 - SERVICIOS SOCIALES SIN AL<br>Contribuyente excluido del Sístema de Re<br>del Régimen de Retenciones y Percepci<br>3eneral Nº 15/97 (t.o. s/RG Nº 18/2014 - / | OJAMIENTO<br>caudación y Control de Acreditaciones Bancarias (SIRCREB)<br>ones del Impuesto sobre los Ingresos Brutos - Resolución<br>API y modificatorias). |

Esta constancia de adhesión, se deberá adjuntar en la Registración de Alta de Proveedores de la CDPSF, la misma tiene una validez hasta el 31 de diciembre del año fiscal.

### 5. Constancia de CBU

Para llevar adelante esta registración, la AW requiere en caso de seleccionar la opción **Transferencia Bancaria**, registrar el número de CBU y adjuntar el comprobante de CBU emitido por el banco. Luego el personal administrativo para validar a dicho Proveedor debe verificar que sea correcto el dato cargado. Para obtener el Número y el Comprobante de CBU, el Proveedor Vigente o Potencial debe ingresar al Home Banking del banco donde posea la Caja de Ahorro o Cuenta Corriente.

| 01       | 24-05-2017 | Ing. Schneider Alejandro | Ing. Echaniz Javier |
|----------|------------|--------------------------|---------------------|
| Revisión | Fecha      | Elaboró                  | Aprobó              |

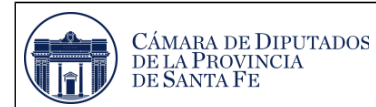

Una vez dentro de este sitio Web, se debe seleccionar la opción Cuentas  $\rightarrow$  Consultar CBU, como se aprecia en la siguiente imagen:

| Banco                                                                                                    | Nación                                                                                                    |                  |                                      |                                        | Uter                 | w evenue 25/11/2016 11<br>Opciones I   | za 🛃               |
|----------------------------------------------------------------------------------------------------|----------------------------------------------------------------------------------------------------|------------------|--------------------------------------|----------------------------------------|----------------------|----------------------------------------|--------------------|
| Posición Consolidada                                                                                                    | Consultas                                                                                                    |                  |                                      |                                        |                      | Saldos                                 | 9                  |
| Currents<br>Tarylana de Cedella<br>Tarylana de Cedella<br>Campos<br>Nessone<br>Oequana Xilotta<br>Pristamo<br>Seguno<br>Senvico Hacion<br>Senvico Hacion<br>Devalución de NM<br>Companición de comisiones | Saldan<br>Modimandos<br>Olmas Monomitia<br>Monomenta Halena<br>Resumen de Caenta<br>Lunte de estacción<br>Constato<br>Calacto<br>Anteres e estaccios<br>Canuta | -04<br>5<br>1000 | Nro de Cuenta<br>Total en USS Sin Di | 25 de noviembri<br>Saldo*<br>I<br>Ilos | Accendo<br>3 *SEU.Q. | Envià y re<br>dinero, en<br>pocos pase | cibí<br>muy-<br>os |
| IMPORTANTE                                                                                                    | Orden de Detracción<br>Comención<br>Comunita                                                                                                    |                  |                                      |                                        |                      |                                        |                    |

Al seleccionar esta opción, se accede a la siguiente pantalla:

| Pregurtas frecuentes Open                                                                                                    | actores Otsponibles Seguridad del Sistema Mapa del Sito                                                                               | inco Contacto Salir   |
|----------------------------------------------------------------------------------------------------|----------------------------------------------------------------------------------------------------|-----------------------|
| Inicio ) Cuentas ) Consulta                                                                                                    | r CBU                                                                                                    | Opciones Personales 🧿 |
| Posición Consolidada<br>Cuentas                                                                                                    | Consulta CBU                                                                                                    | Saldos 🔍              |
| Tarylisti de Crédito<br>Transferencias<br>Pagos<br>Compras<br>Compras<br>Investiones<br>Orequinaci/Neitas<br>Préstamos<br>Seguros<br>Beneficios Nación<br>Servicio AFP<br>Decelucación de INA<br>Comprazion de comisiónes | Banco Nación           Fecha: 25/11/2016           Caja de Ahorro \$ 126317071           CBU: 011017023001707178           Titulares: |                       |
| IMPORTANTE                                                                                                    | Apelido y Nombre CUIT/CUIL                                                                                                    |                       |

Para finalizar se debe seleccionar la opción descargar (resaltada), que permite ingresar a la siguiente pantalla y guarda el archivo en la carpeta de descarga de la PC. Por lo cual para adjuntar el comprobante, se debe buscar el archivo en dicha carpeta.

| 01       | 24-05-2017 | Ing. Schneider Alejandro | Ing. Echaniz Javier |
|----------|------------|--------------------------|---------------------|
| Revisión | Fecha      | Elaboró                  | Aprobó              |

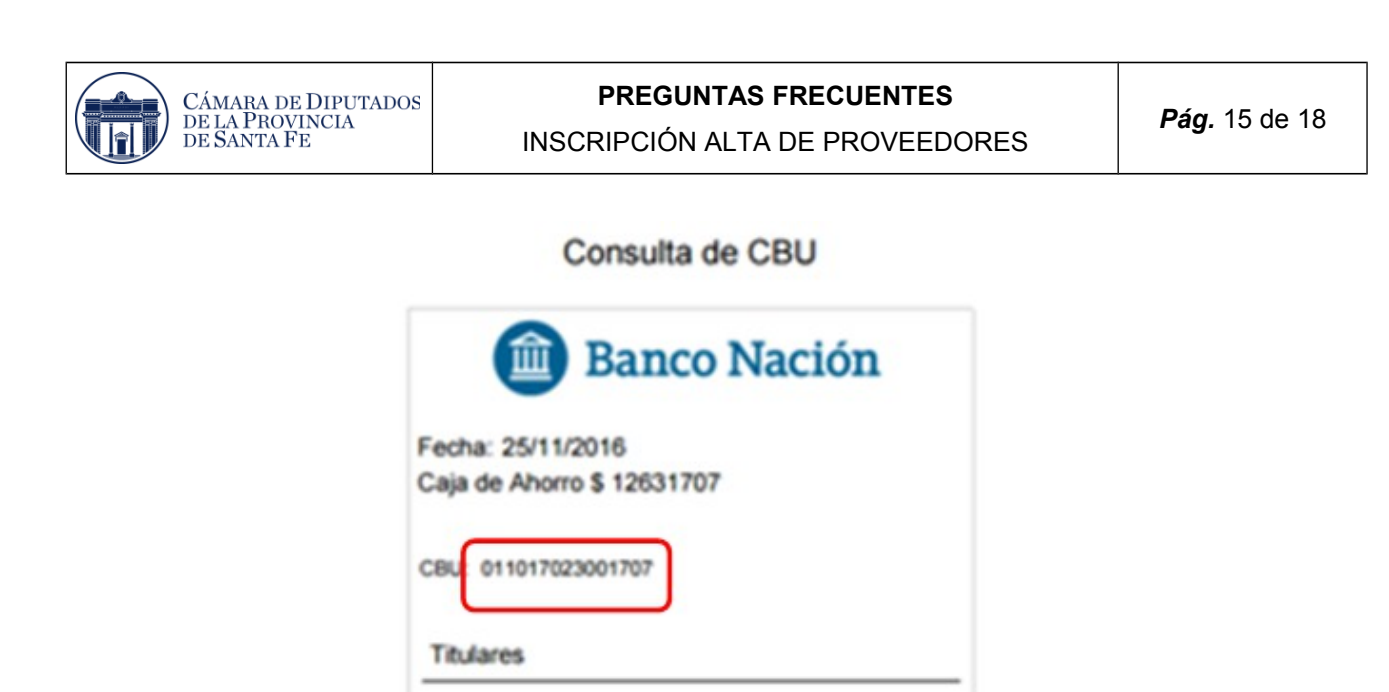

#### 6. Consulta de Retenciones del Impuesto sobre Ingresos Brutos

CUIT/CUIL.

Los Proveedores pueden consultar las retenciones del Impuesto sobre los Ingresos Brutos, que se le ha aplicado.

La información a la que podrán acceder es la siguiente:

- Apellido y nombres, razón social o denominación del agente de retención y/o percepción y Clave Única de Identificación Tributaria (CUIT).
- Código y descripción del impuesto retenido y/o percibido.

Apellido y Nombre

- Código y descripción del régimen de retención y/o percepción.
- Fecha de la operación (día, mes y año).
- Tipo y número de comprobante y descripción de la operación.
- Importe retenido/percibido.

Para efectuar la consulta, se debe ingresar a la Página de la AFIP, con el CUIT y la clave fiscal.

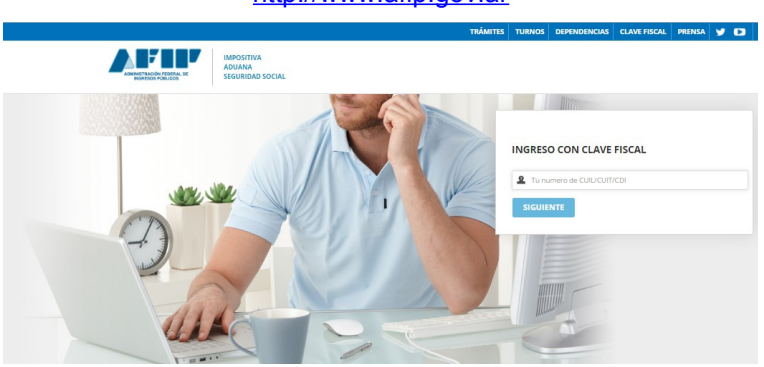

0124-05-2017Ing. Schneider AlejandroIng. Echaniz JavierRevisiónFechaElaboróAprobó

http://www.afip.gov.ar

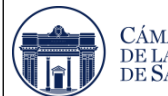

#### PREGUNTAS FRECUENTES INSCRIPCIÓN ALTA DE PROVEEDORES

Una vez que se ingreso a la página de la Afip, se debe habilitar el servicio API - Santa Fe - "Consulta Web de Percepciones y Retenciones del Impuesto sobre los Ingresos Brutos" (COPRIB WEB). Para ello se debe ingresar al Administrador de Retenciones de Clave Fiscal, como se indica a continuación:

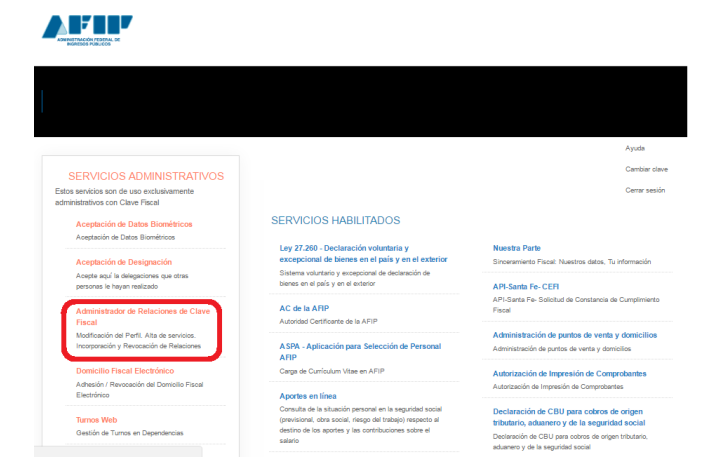

Al hacer clic en el enlace anterior, se ingresa a la siguiente página:

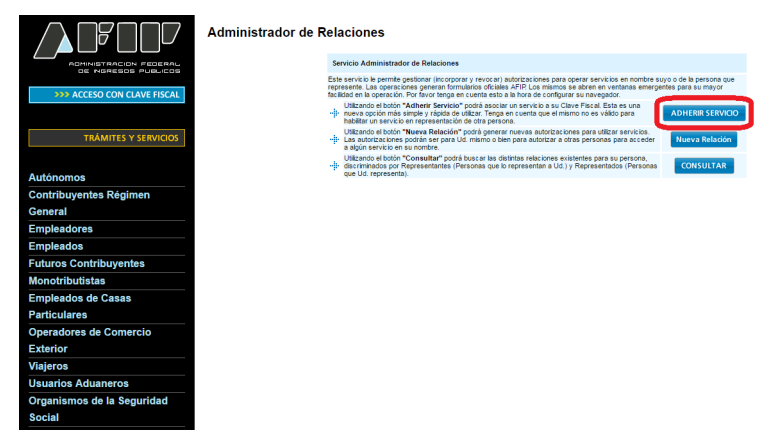

En dicha ventana, se debe ingresar a adherir servicios.

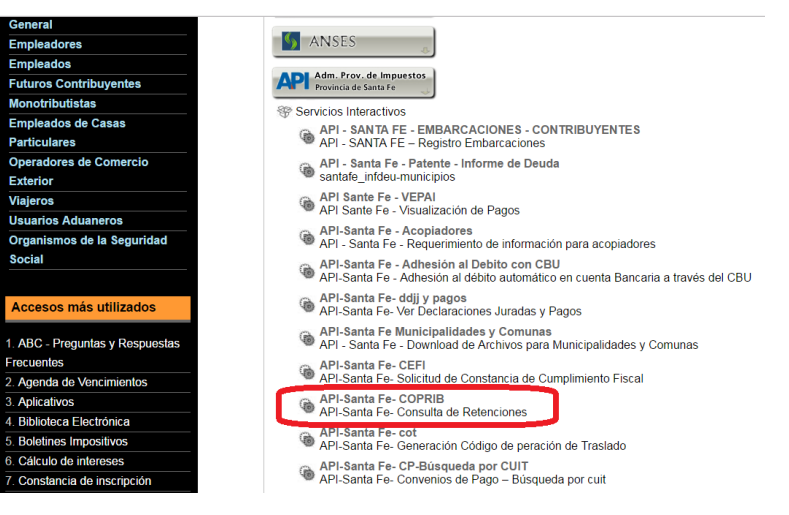

| 01       | 24-05-2017 | Ing. Schneider Alejandro | Ing. Echaniz Javier |
|----------|------------|--------------------------|---------------------|
| Revisión | Fecha      | Elaboró                  | Aprobó              |

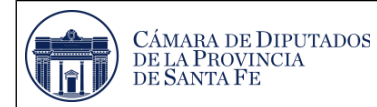

Al hacer clic en el enlace anterior, se accede a la siguiente pantalla donde se debe presionar el botón confirmar.

|                             | Administrador de Rela | ciones      | ;                                 |                 |                                                |        |
|-----------------------------|-----------------------|-------------|-----------------------------------|-----------------|------------------------------------------------|--------|
|                             |                       | 2           | Bienvenido Usu<br>Actuando en rej | presentación d  |                                                |        |
| OE INGRESOS PUBLICOS        |                       |             |                                   |                 |                                                |        |
| >>> ACCESO CON CLAVE FISCAL |                       |             |                                   |                 | Incorporar nueva Relación                      |        |
|                             |                       | Autorizante | e (Dador)                         |                 |                                                |        |
|                             |                       | Represent   | ado                               |                 |                                                |        |
| TRAMITES Y SERVICIOS        |                       | Servicio    |                                   | API-Santa Fe- 0 | COPRIB (Nivel de seguridad mínimo requerido 3) | BUSCAR |
| Autónomos                   |                       | Represent   | ante                              |                 |                                                | BUSCAR |
| Contribuyentes Régimen      |                       |             |                                   |                 | CONFIRMAR                                      |        |
| General                     |                       |             |                                   |                 |                                                |        |
| Empleadores                 |                       |             |                                   |                 |                                                |        |
| Empleados                   |                       |             |                                   |                 |                                                |        |
| Futuros Contribuyentes      |                       |             |                                   |                 |                                                |        |
| Monotributistas             |                       |             |                                   |                 |                                                |        |

Al ratificar la habilitación del servicio, el mismo debe aparecer en la pantalla de ingreso de la Afip, como se aprecia a continuación.

| CLAVE FISCAL                                                                                                    |                                                                                                    |                                                                                                    |
|----------------------------------------------------------------------------------------------------|----------------------------------------------------------------------------------------------------|----------------------------------------------------------------------------------------------------|
|                                                                                                    | R                                                                                                    | YUDA CAMBIAR CLAVE CERRAR SESIÓN                                                                                              |
| SERVICIOS ADMINISTRATIVOS Extos sencitos son de uso exclusivamente administrativos con Clave Fracal      Aceptación de Datas Biométricos Aceptación de Datas Biométricos | <ul> <li>SERVICIOS HABILITADOS</li> <li>Ley 27.260 - Declaración voluntaria y<br/>excepcional de bienes en el país y en el extension<br/>Sistema voluntaria y energenoral de detensión de<br/>bienes en el país y en el enterior</li> </ul> | Nuestra Parte Sinceramiento Fiscal: Nuestros datos, Tu información     API-Santa Fe-CEFI                                      |
| <ul> <li>Aceptación de Designación         Acepte aquí la delegaciones que otras             personas le hayan realizado     </li> </ul>                                 | AC de la AFIP      Attorided Cedificante de la AFIP                                                                                                    | API-Santa Fe- Solicitud de Constancia de Cumplimiento<br>Fiscal                                                               |
| <ul> <li>Administrador de Relaciones de Clave<br/>Fiscal</li> </ul>                                                                                                    | API-Santa Fe- COPRIB     API-Santa Fe- Consulta de Retenciones                                                                                                    | AFIP<br>Garga de Currículum Vitae en AFIP                                                                                     |
| Modificación del Perli. Alta de servicios.<br>Incorporación y Revocación de Relaciones                                                                                   | Administración de puntos de venta y domicilios<br>Administración de puntos de venta y domicilios                                                                                                    | <ul> <li>Aportes en línea</li> <li>Consulta de la situación personal en la seguridad social</li> </ul>                        |
| <ul> <li>Domicilio Fiscal Electrónico<br/>Adhesión / Revocación del Domicilio Fiscal<br/>Electrónico</li> </ul>                                                          | <ul> <li>Autorización de Impresión de Comprobantes<br/>Autorización de Impresión de Comprobantes</li> </ul>                                                                                                    | (previsional, cora social, riesgo del trabajo) respecto al<br>destino de los aportes y las contribuciones sobre el<br>salario |
| Turnos Web     Gestión de Turnos en Dependencias                                                                                                    | <ul> <li>Declaración de CBU para cobros de origen<br/>tributario, aduanero y de la seguridad social</li> </ul>                                                                                                    | Comprobantes en línea     Sistema de emisión de comprobantes electrónicos                                                     |
| > e-Ventanilla                                                                                                    | Declaración de CBU para cobros de origen tributario,<br>aduanero y de la seguridad social                                                                                                    | <ul> <li>Envice Postales Internacionales<br/>Declaración simplificada de envice postales<br/>internacionales</li> </ul>       |

Al hacer clic en el enlace anterior, se ingresa a la siguiente página:

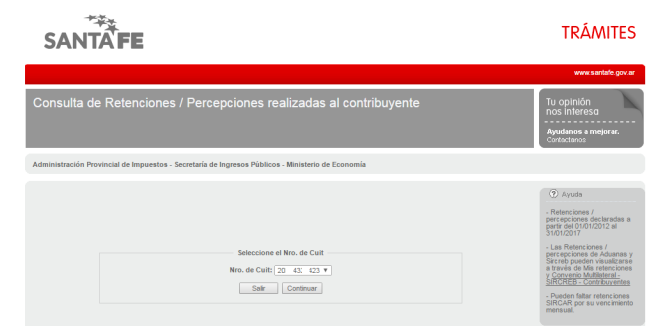

Al presionar el botón continuar, se aprecia la siguiente ventana:

| 01       | 24-05-2017 | Ing. Schneider Alejandro | Ing. Echaniz Javier |
|----------|------------|--------------------------|---------------------|
| Revisión | Fecha      | Elaboró                  | Aprobó              |

| SANTAFE                                                                                                    | TRÁMITES                                                                                                    |
|----------------------------------------------------------------------------------------------------|----------------------------------------------------------------------------------------------------|
|                                                                                                    | www.santafe.gov.ar                                                                                                 |
| Consulta de Retenciones / Percepciones realizadas al contribuyente                                                                                                    | Tu opinión<br>nos interesa<br>Ayudanos a mejorar.<br>Cortectanos                                                   |
| Administración Provincial de Impuestos - Secretaría de Ingresos Públicos - Ministerio de Economía                                                                                   |                                                                                                    |
|                                                                                                    |                                                                                                    |
|                                                                                                    | Ayuda                                                                                                    |
| CONSULTAS<br>Noto de futorapoión: 6:                                                                                                    | Retenciones /<br>percepciones declaradas a<br>pertr del 01/01/2012 al<br>31/01/2017      Pueden faltar retenciones |
| Razon Social: SCH RIEL                                                                                                    | SIRCAR por su vencimiento<br>mensual.                                                                              |
| Consulta de interciones (percententes por agente)<br>Consulta de interciones (percententes por destina<br>Consultar de intercional percententes por de tala<br>Consultar de la Cuit |                                                                                                    |

La consulta por parte de los contribuyentes que hayan sido pasibles de retenciones y/o percepciones en el impuesto sobre los ingresos brutos podrá visualizarse en dicha pantalla, por los agentes que utilizan los Aplicativos:

- SIPRIB: Agentes de percepción y retención del impuesto sobre los ingresos brutos;
- SIRCAR: Sistema de Recaudación y Control de Agentes de Recaudación.

| Consulta de Retenciones                                | Consulta de Retenciones / Percepciones realizadas al contribuyente |                                              |          |                                                                                                    |  |  |  |
|--------------------------------------------------------|--------------------------------------------------------------------|----------------------------------------------|----------|----------------------------------------------------------------------------------------------------|--|--|--|
| Administración Provincial de Impuestos -               | Secretaría de Ingresos Públicos - Ministerio de                    | e Economía                                   |          |                                                                                                    |  |  |  |
| Nro. de Cuit:<br>Nro. de Inscripción:<br>Razon Social: | CONSULTA DE RETENCIONES / PERCEPCION<br>20                         | IES POR AGENTE                               |          | Ayuda     Retenciones /     perceptiones declaradas a     partir del 10/10/2012 al     31/01/2017     El periodo de consulta no     puede superar los 2 meses.     Pueden faitar retenciones     SIRCAR por su vencimiento     mensual. |  |  |  |
|                                                        | Concepto                                                           | Total                                        |          |                                                                                                    |  |  |  |
|                                                        | SIPRIB<br>SIRCAR                                                   | No posee retenciones<br>No posee retenciones | <b>Q</b> |                                                                                                    |  |  |  |
|                                                        | Volver Salir Exportar a Texto                                      |                                              |          |                                                                                                    |  |  |  |

| 01       | 24-05-2017 | Ing. Schneider Alejandro | Ing. Echaniz Javier |
|----------|------------|--------------------------|---------------------|
| Revisión | Fecha      | Elaboró                  | Aprobó              |